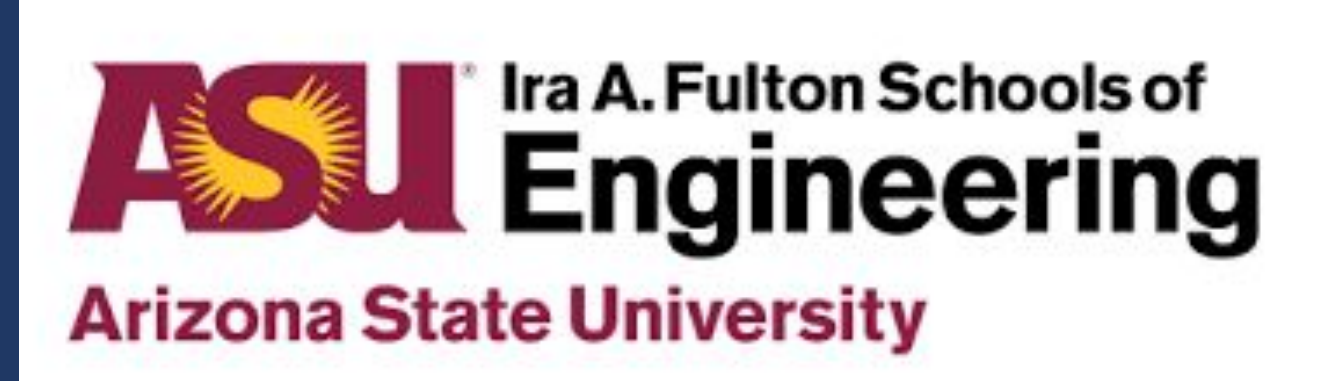

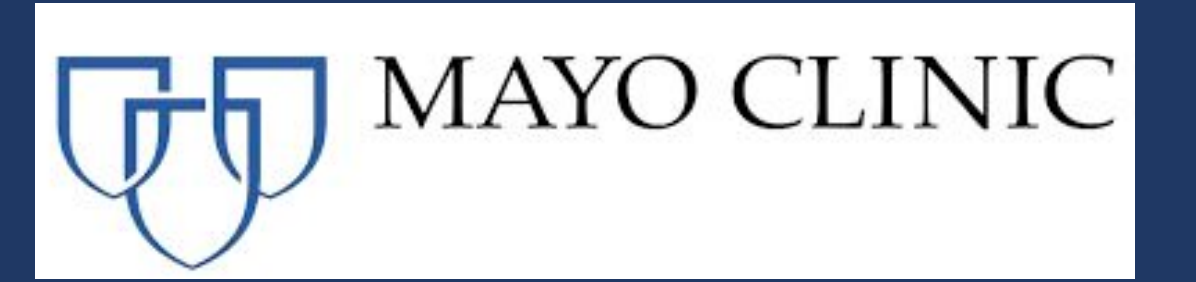

# Mission Statement

To develop innovative solutions that address drug diversion, enhance security, and improve medication management accountability—ensuring safer practices, better patient outcomes, and streamlined healthcare processes.

### Introduction/Background

- Medication reconciled weekly to find discrepancies from human error/drug diversion
- Manual count performed by two registered nurses
- Time-consuming
- Diverts attention from patient care
- Contributes to provider fatigue
- $\circ$  Human error  $\rightarrow$  unnecessary investigations
- This project aims to tackle the limitations of current counting processes by implementing an automated, continuous solution.

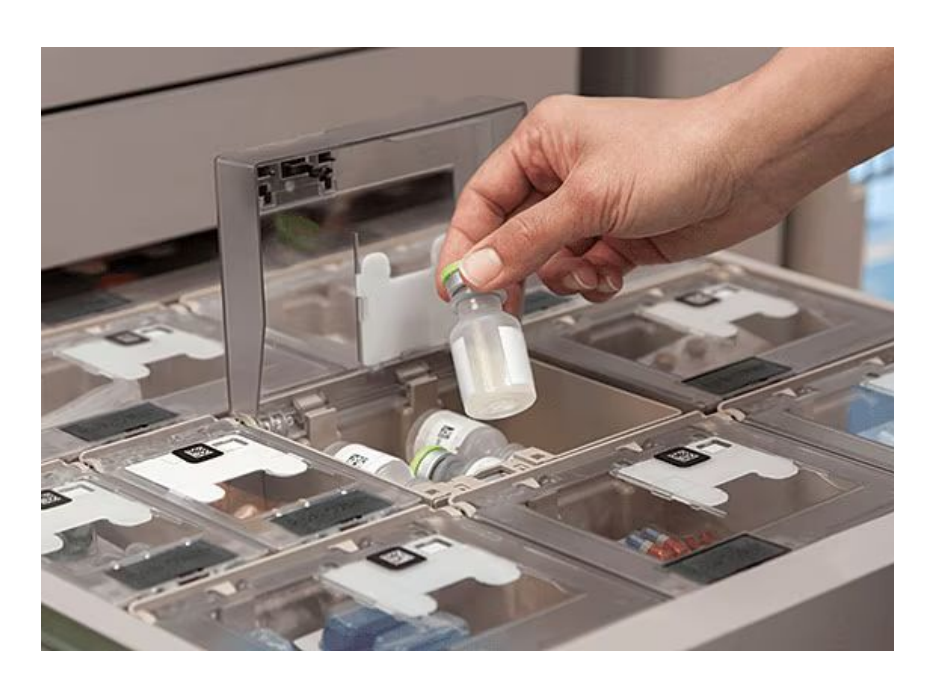

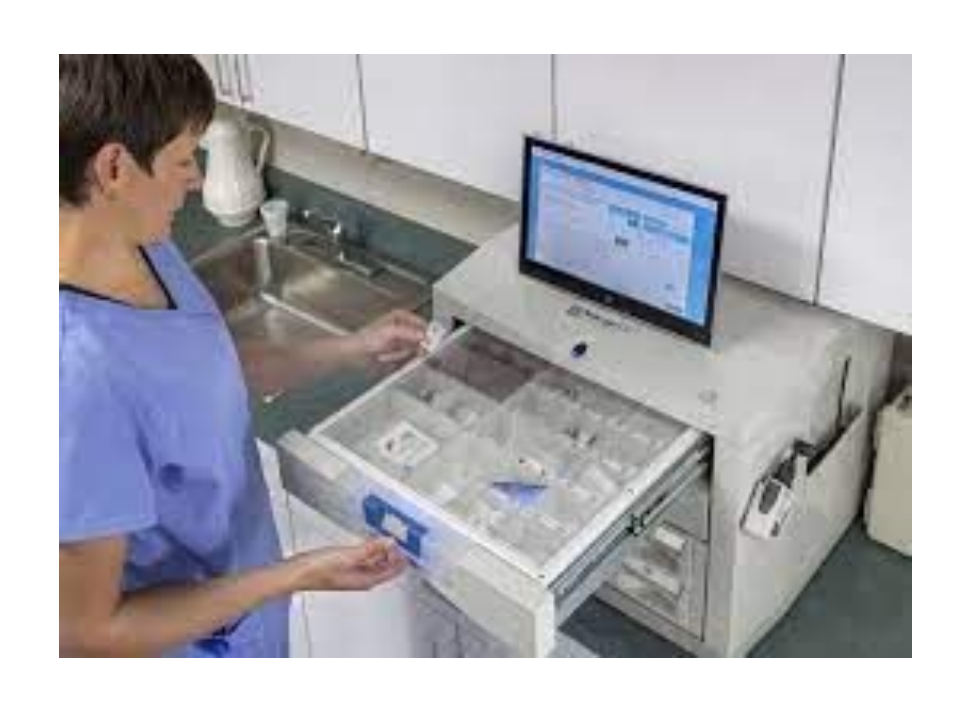

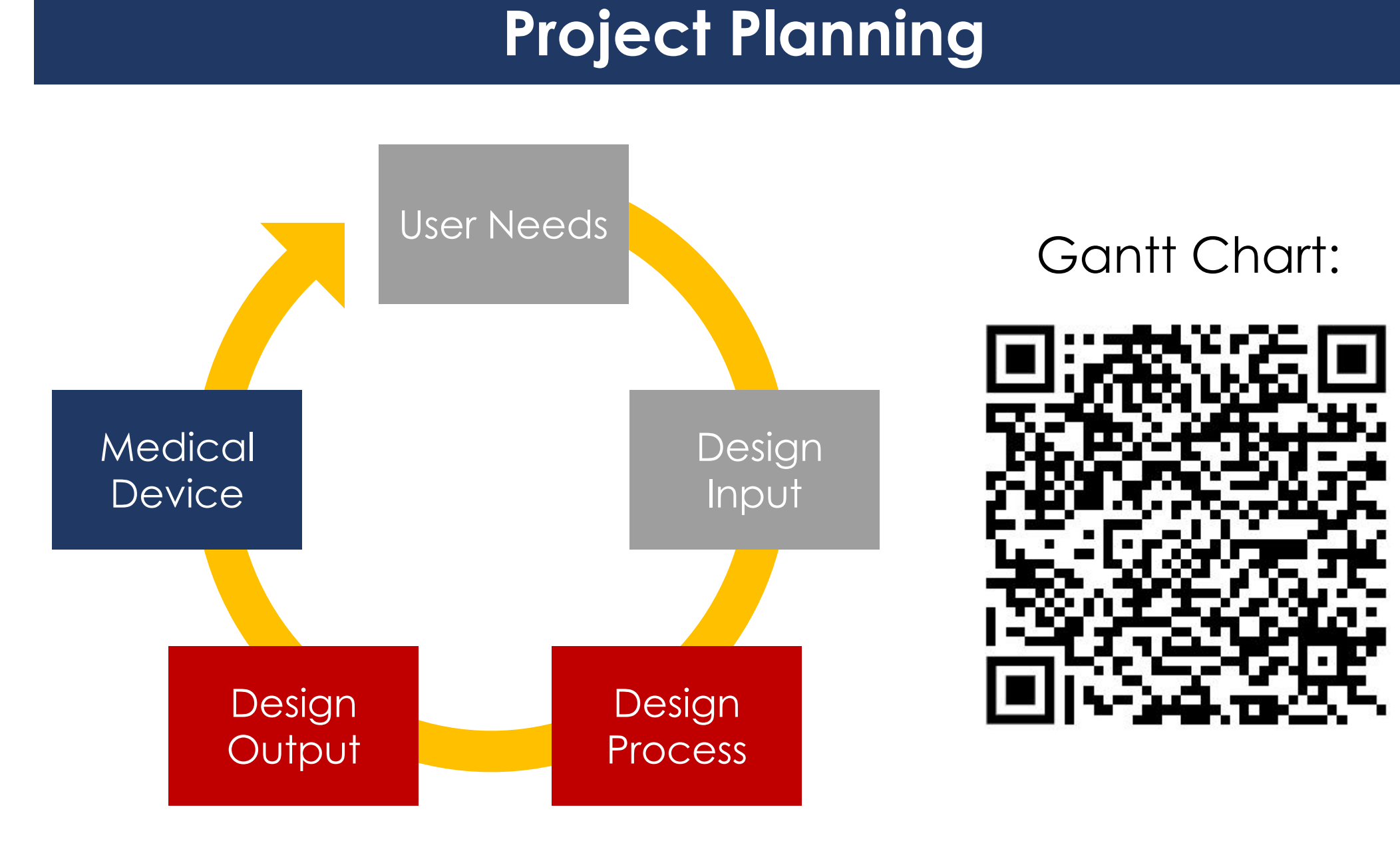

## Final Prototype Specifications

| Rated Capacity        | 424 g               |
|-----------------------|---------------------|
| Weight Sensitivity    | 392 mg              |
| Precision at 392 mg   | 32% Max, 3% Avg     |
| Accuracy at 392 mg    | 97.34% ± 5.79%      |
| Count Time            | 1.245 seconds       |
| Power Voltage         | 3.3 V DC            |
| Service Life          | 7 years             |
| Operating Temperature | -40°C to 85°C       |
| Storage Capacity      | 313 cm <sup>3</sup> |
| Cost                  | \$20                |

Figure 1 (right): Wheatstone Circuit measures the electrical resistance between two nodes of a bridge circuit  $\rightarrow$ provide signal voltage

# An automated, continuous counting inventory module for medication Ella Gleason<sup>1</sup> | Allyiah Gomez<sup>1</sup> | Kylie Hartana<sup>1</sup> | Nicholas Steele<sup>1</sup> | Isabella Valli-Doherty<sup>1</sup> Faculty Mentor: Asif Salekin, PhD<sup>1</sup> | Clinical Mentors: Melania Flores, D.N.P., M.S.N., R.N., N.E.-B.C.<sup>2</sup>, Aman Verma, D.O.<sup>2</sup> <sup>1</sup>School of Biological and Health Systems Engineering, Arizona State University, <sup>2</sup> Mayo Clinic

# Final Technical Model

Technical model of how signal voltage of load cell translates to weight, which was verified with three different linear regression models, displayed on the right.

# $G = (U_{sig}/U_{ref}) * (L_{R.C.}/L_{R.O})$

G = estimated weight (kg) U<sub>sia</sub> = signal voltage of load cell

(mV)

 $U_{ref}$  = reference voltage from the load cell (V)

 $L_{PC}$  = rated capacity of load cell (maximum allowable weight) (kg)

 $L_{R,O}$  = rated output of the load cell (1 mV/V)

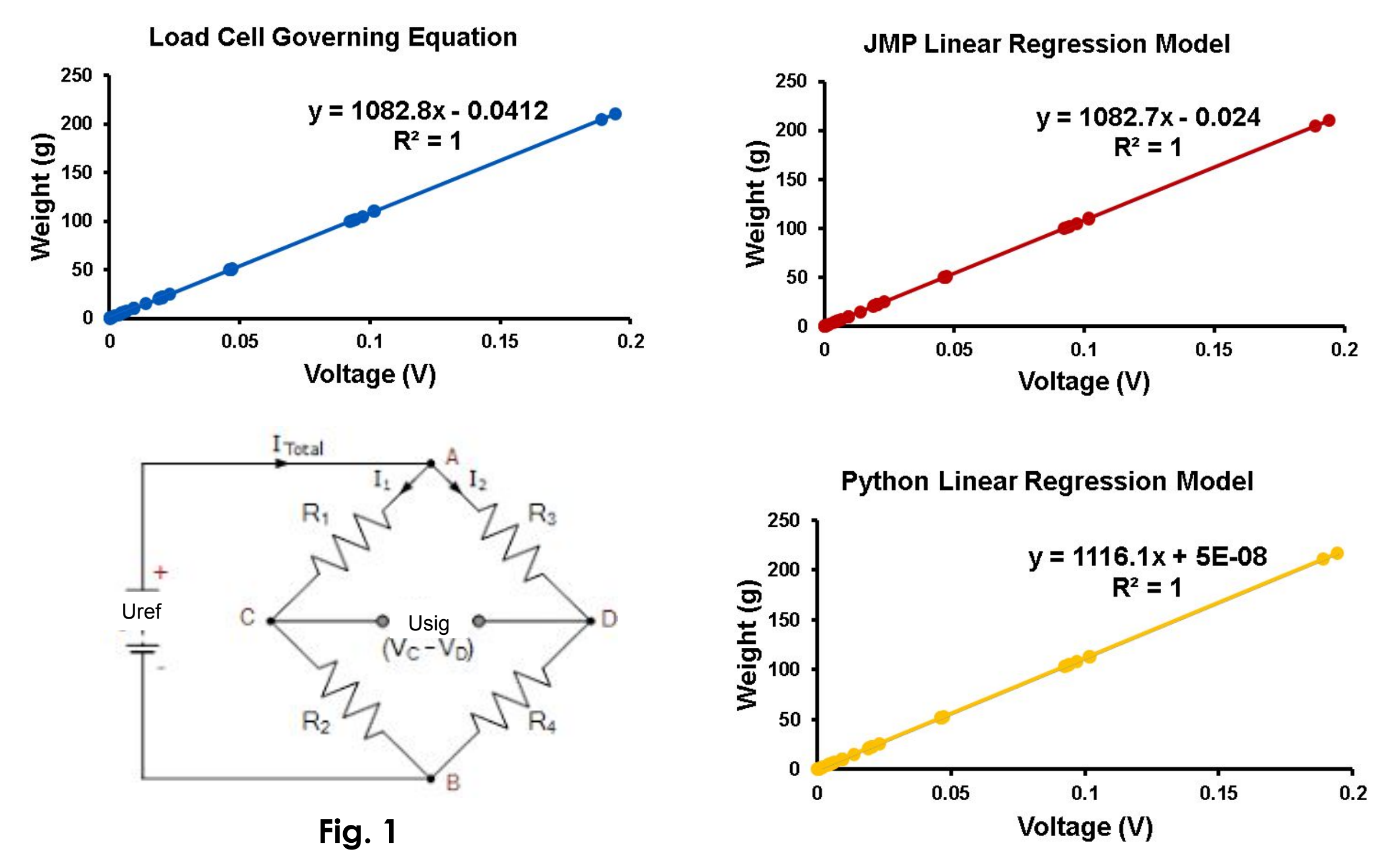

### Prototype

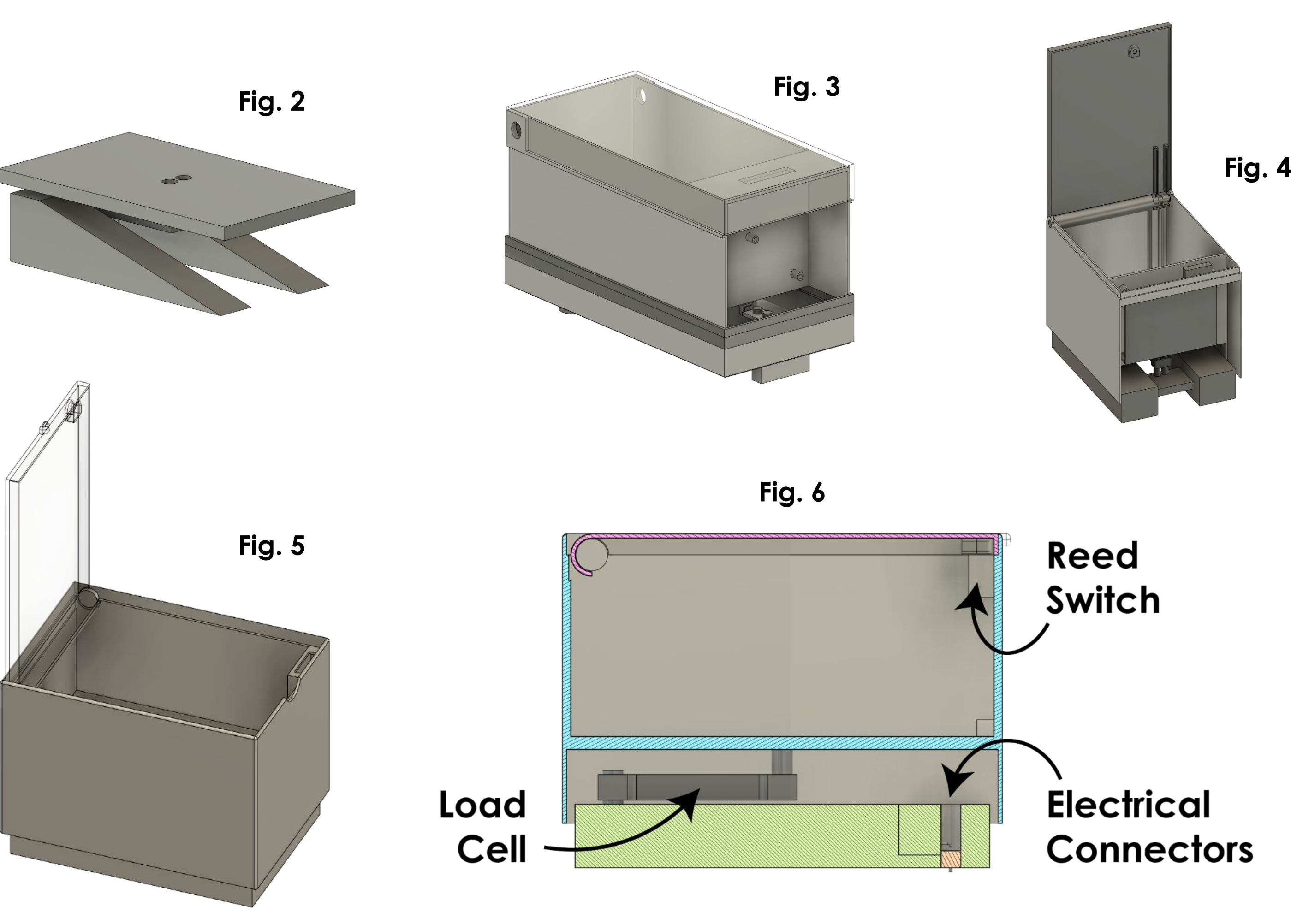

# Verification Results

**Positional Analysis Positional Analysis:** Bottom Left Bottom Right Center Figure 7 (right): Top Left Top Right Histograms depicting the distribution of normalized data points: (weight - median) standard deviation -5.0 -2.5 0.0 2.5 5.0 7.5 10.0 -7.5 Z-score Normalization

### Figures 2, 3, 4, 5, 6 (left): Iterative design progression of a drug cabinet.

- (Fig. 2) Initial mount for load cell.
- (Fig. 3) Initial model with frontal cabinet for actuator.
- (Fig. 4) Iteration with different locking mechanism and connection to electrical components.
- (Fig. 5) Final iteration.
- (Fig. 6) Labeled sagittal view of final iteration.

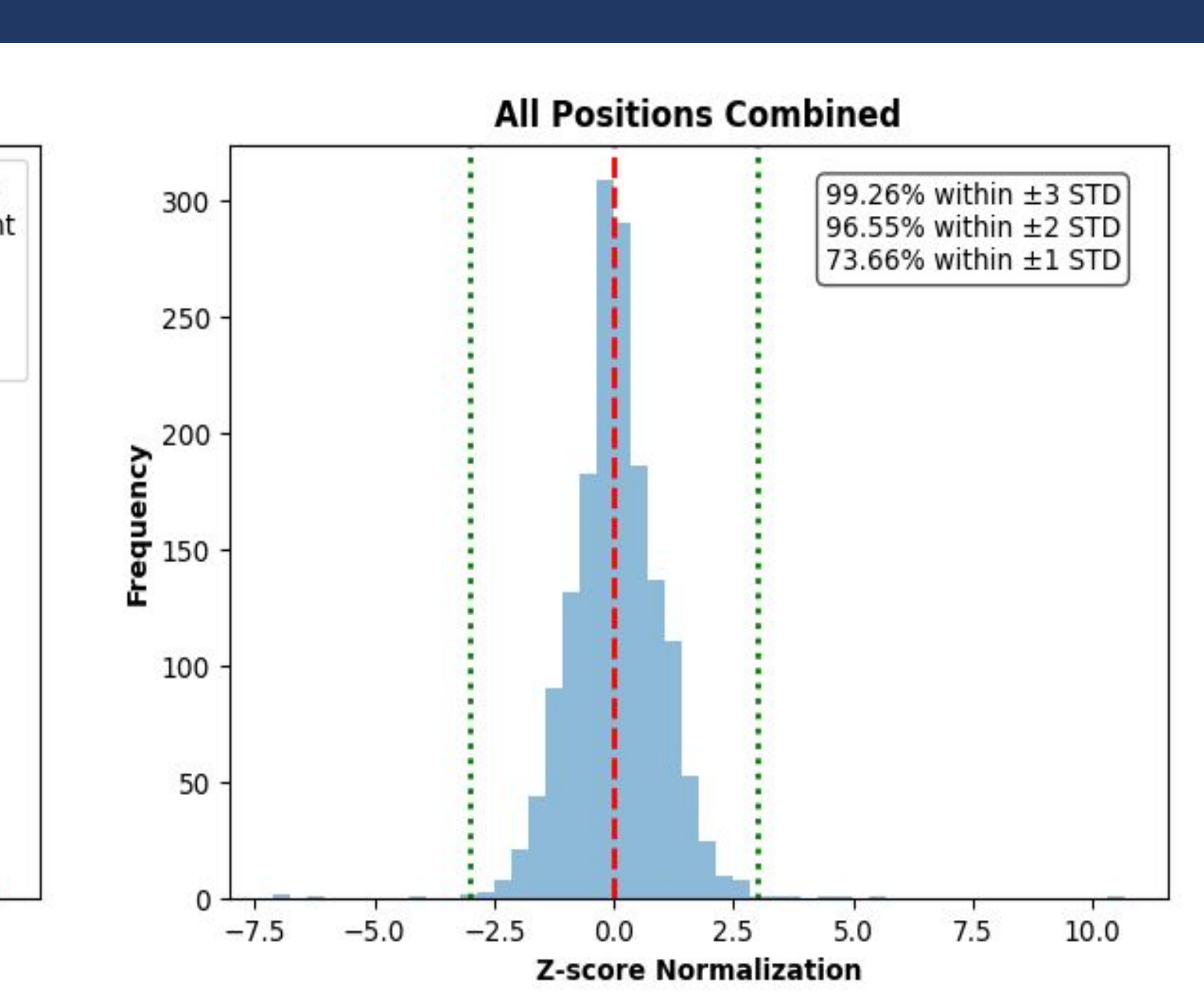

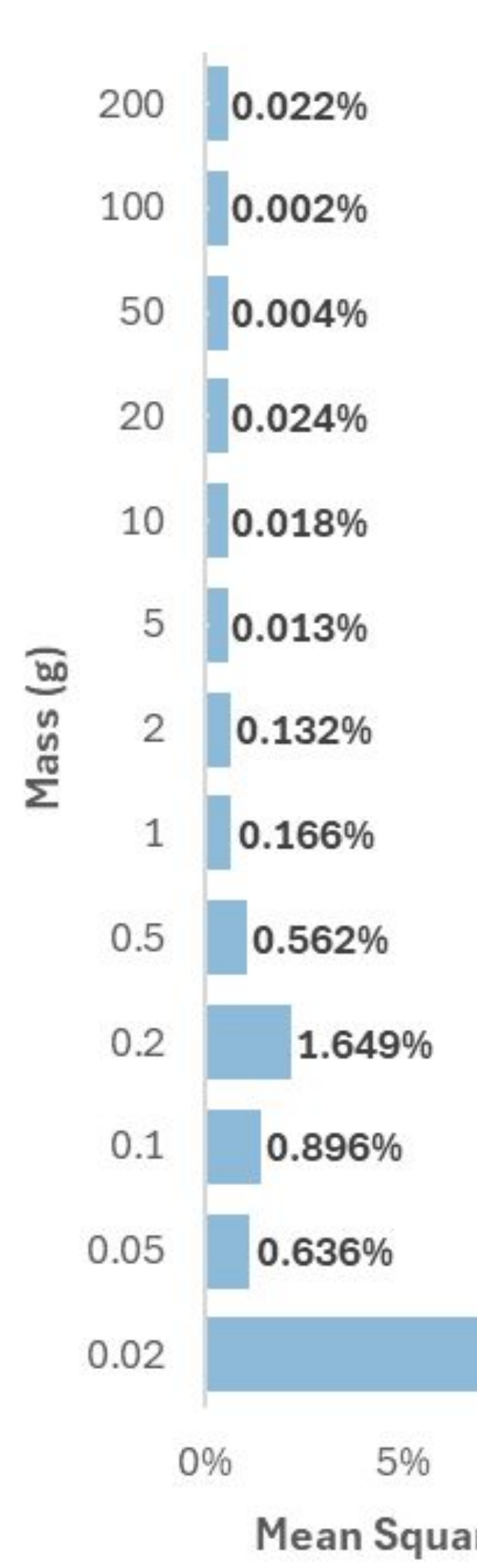

### <u>Regulatory Requirements:</u>

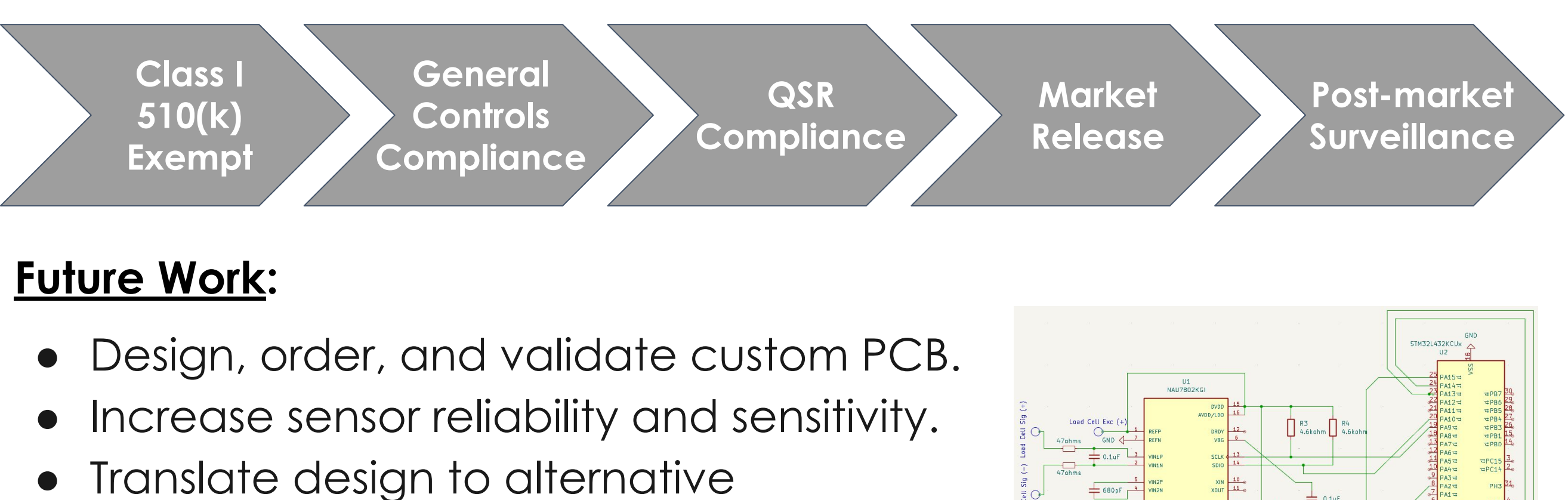

- management and compliance

Our team would like to thank Dr. Melania Flores, Dr. Aman Verma, and the facilitators of the Mayo Clinic Synapse Program for their invaluable guidance and shared experience. We extend gratitude to our technical mentor, Dr. Asif Salekin, for providing knowledge and assistance. We would also like to acknowledge our facilitators, Dr. Brent Vernon, Dr. Bradley Greger, and Prof. Sobrado, for their feedback and support throughout the process of our capstone design project.

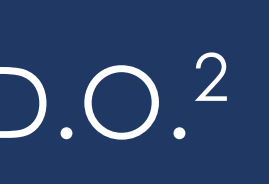

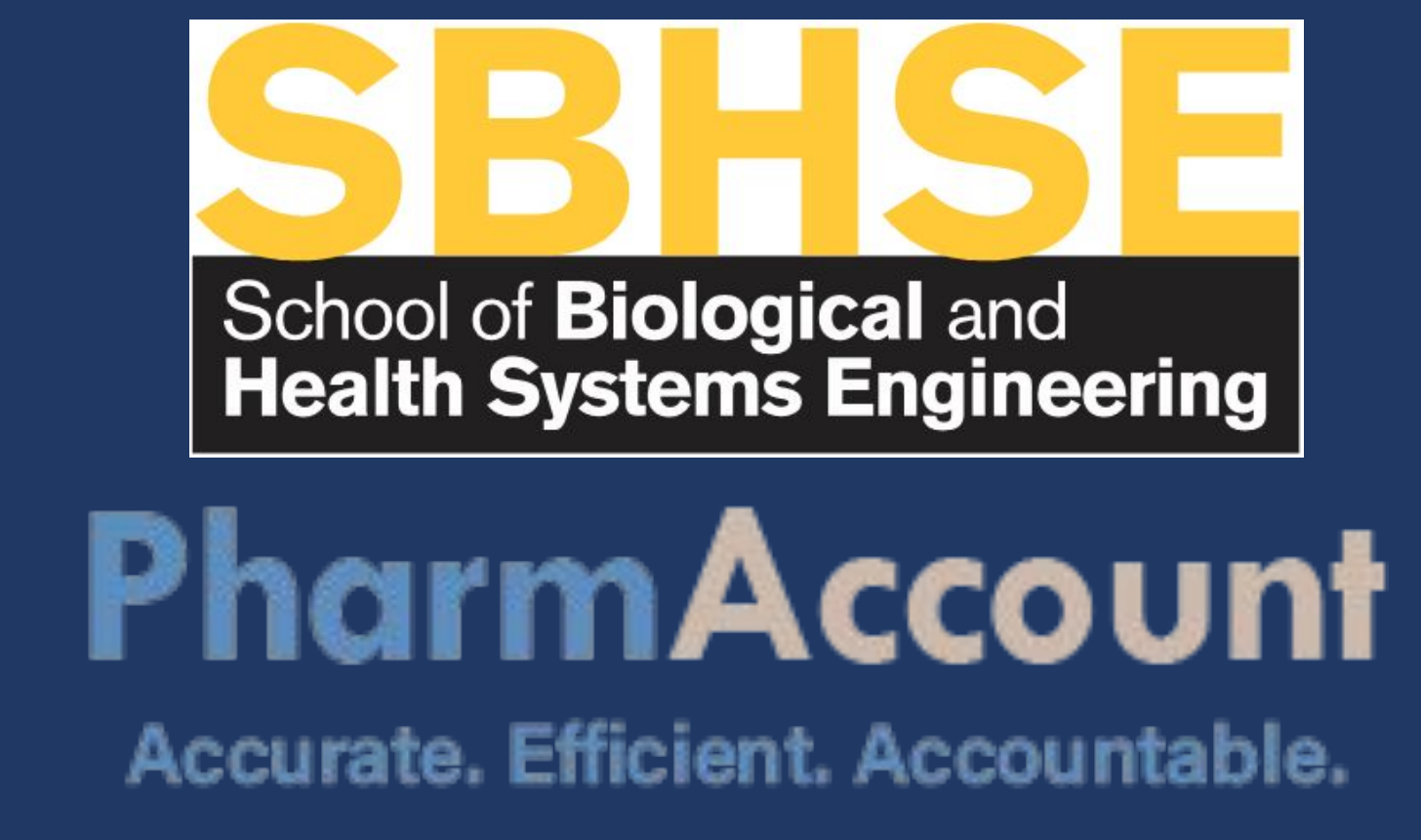

## Verification Results (Cont.)

Mean Square Error Analysis:

### **<u>Transactional Testing</u>**:

|                | No. | Quantity<br>Change | Calculated<br>Quantity<br>(Rounded) | Error |  |  |
|----------------|-----|--------------------|-------------------------------------|-------|--|--|
|                | 1   | ±18                | 44                                  | 4.04  |  |  |
|                | ]*  | +40                | 48                                  | -0.10 |  |  |
|                | 2   | -4                 | 44                                  | -0.12 |  |  |
|                | 3   | -13<br>-19<br>+30  | 27                                  | 3.90  |  |  |
|                | 3*  |                    | 31                                  | -0.07 |  |  |
|                | 4   |                    | 8                                   | 3.79  |  |  |
|                | 4*  |                    | 12                                  | 0.01  |  |  |
|                | 5   |                    | 38                                  | 3.95  |  |  |
|                | 5*  |                    | 42                                  | -0.13 |  |  |
| 11.463%        | 6   | +6                 | 48                                  | -0.15 |  |  |
| 10% 15%        | L   | 1                  | 1                                   |       |  |  |
| re Error (MSE) |     |                    |                                     |       |  |  |

## Limitations

• Inconsistencies in sensor output due to prototype structure quality • Interference due to external forces (vibrations)

• Inability to test custom microcontroller circuit prior to PCB design Imprecise and inaccurate at detecting weights <200 mg</li>

### **Design Status and Future Work**

applications: automated pharmacy

systems, pharmacy-at-home, medication

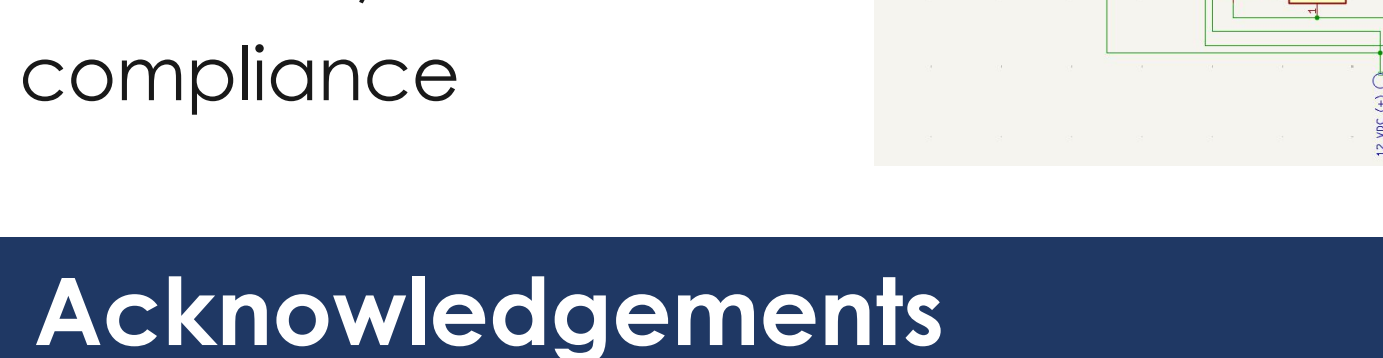

{percent within 3std:.2f}% within
f'{percent within 3std:.2f}% withir

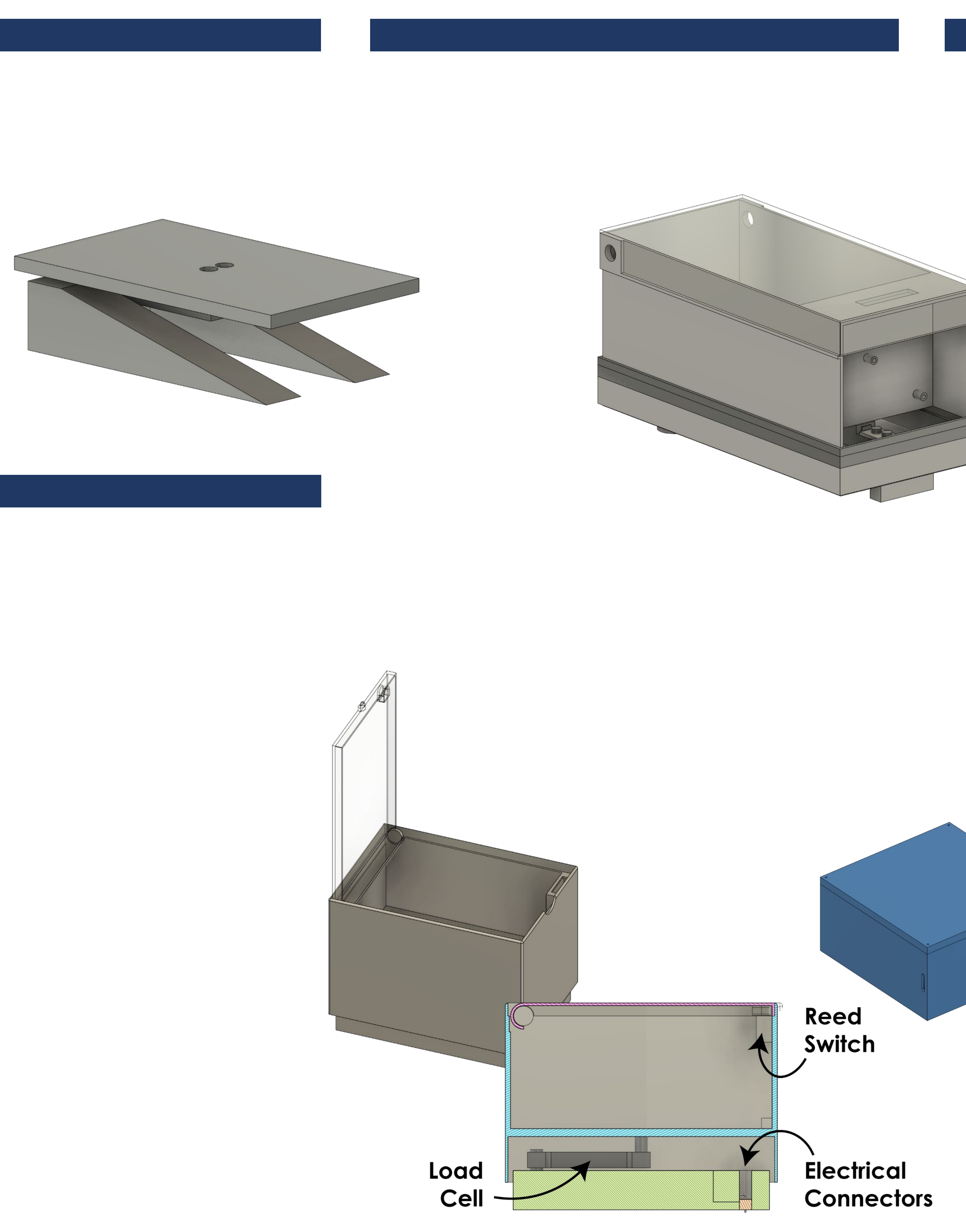

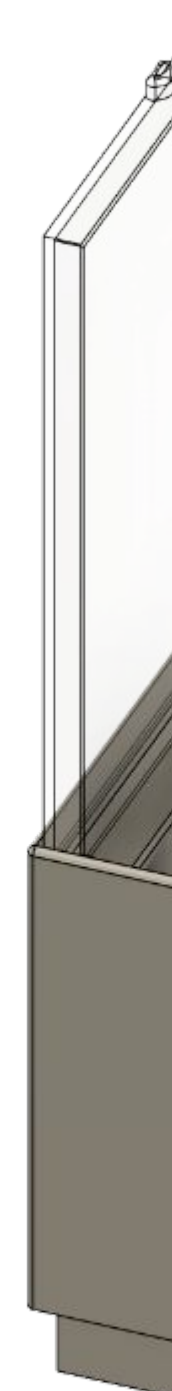

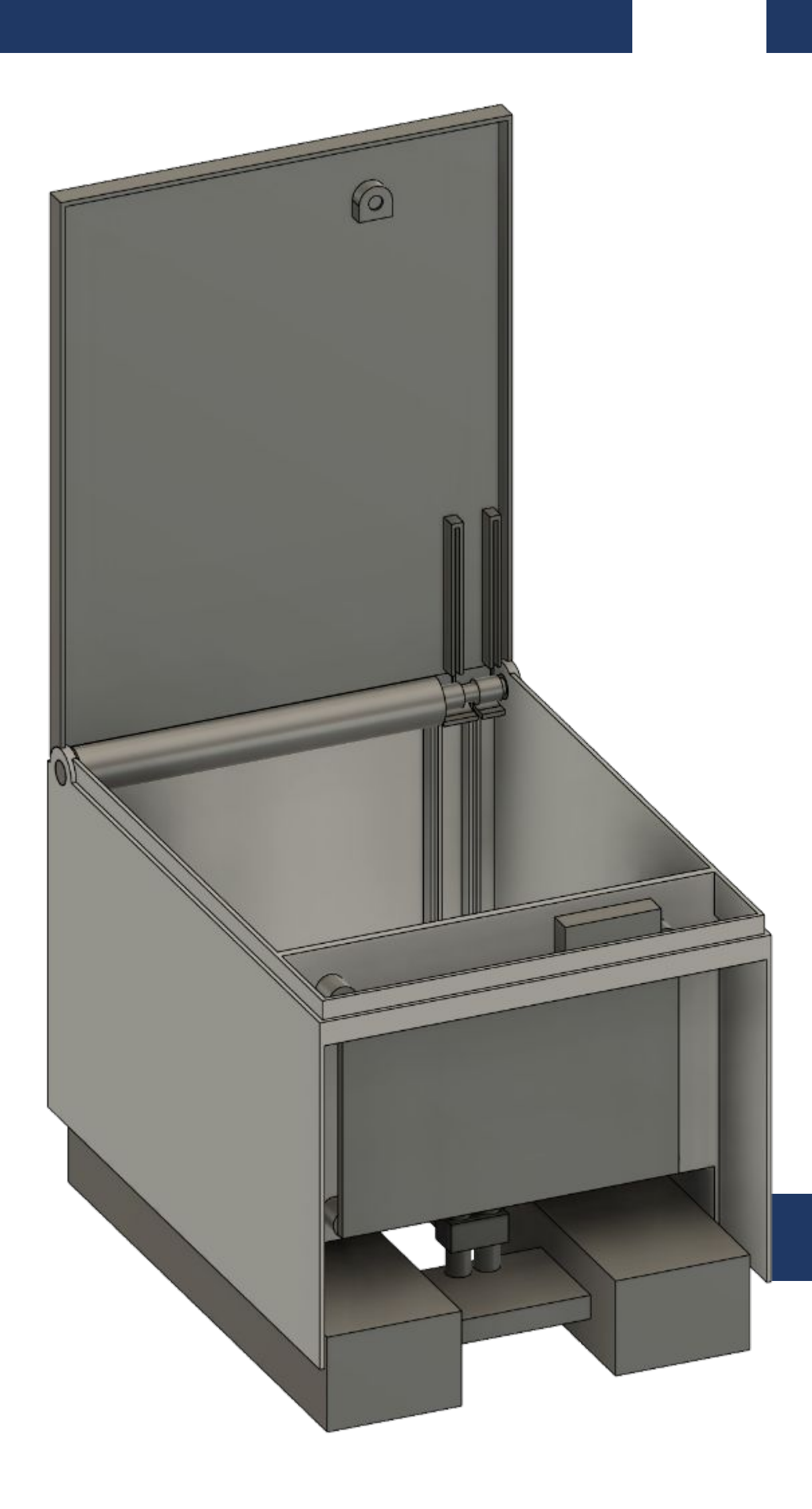

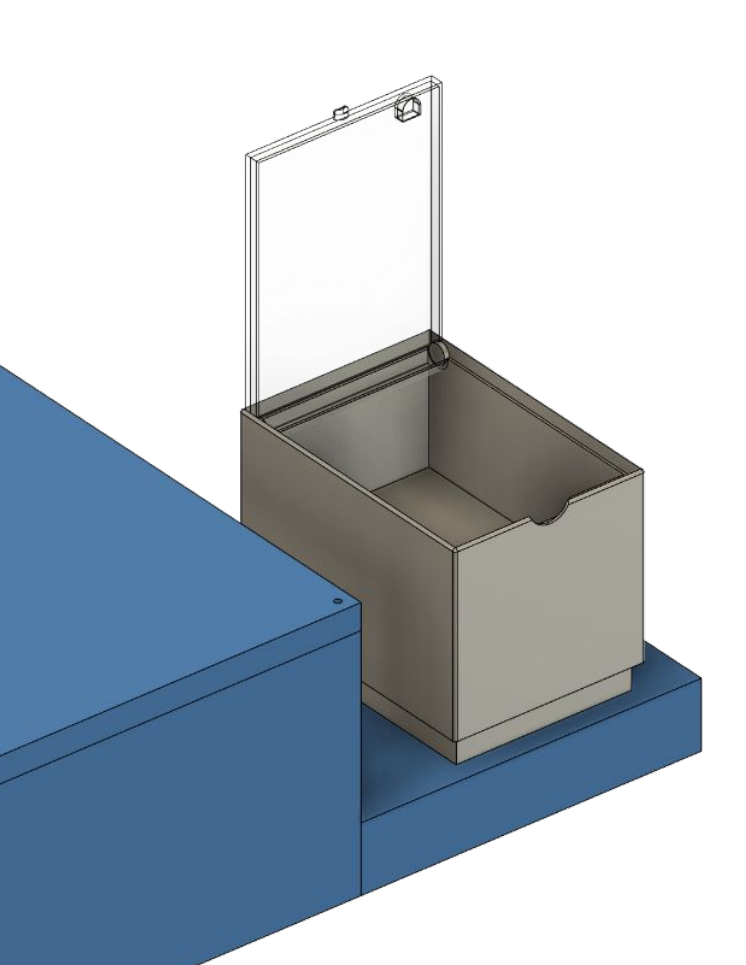

### <u>Limitations</u>:

- Inconsistencies in sensor output due to prototype structure quality.
- Sensitivities to external forces.
- development.

Inability to test custom microcontroller circuit prior to PCV

| Transaction | Quanity<br>Change | Calculated<br>Quantity<br>(Rounded) | Error |
|-------------|-------------------|-------------------------------------|-------|
| 1           | +48               | 44                                  | 4.04  |
| 1*          |                   | 48                                  | -0.10 |
| 2           | -4                | 44                                  | -0.12 |
| 3           | -13               | 27                                  | 3.90  |
| 3*          |                   | 31                                  | -0.07 |
| 4           | -19               | 8                                   | 3.79  |
| 4*          |                   | 12                                  | 0.01  |
| 5           | +30               | 38                                  | 3.95  |
| 5*          |                   | 42                                  | -0.13 |
| 6           | +6                | 48                                  | -0.15 |
| 0           | +0                | 40                                  | -0.15 |

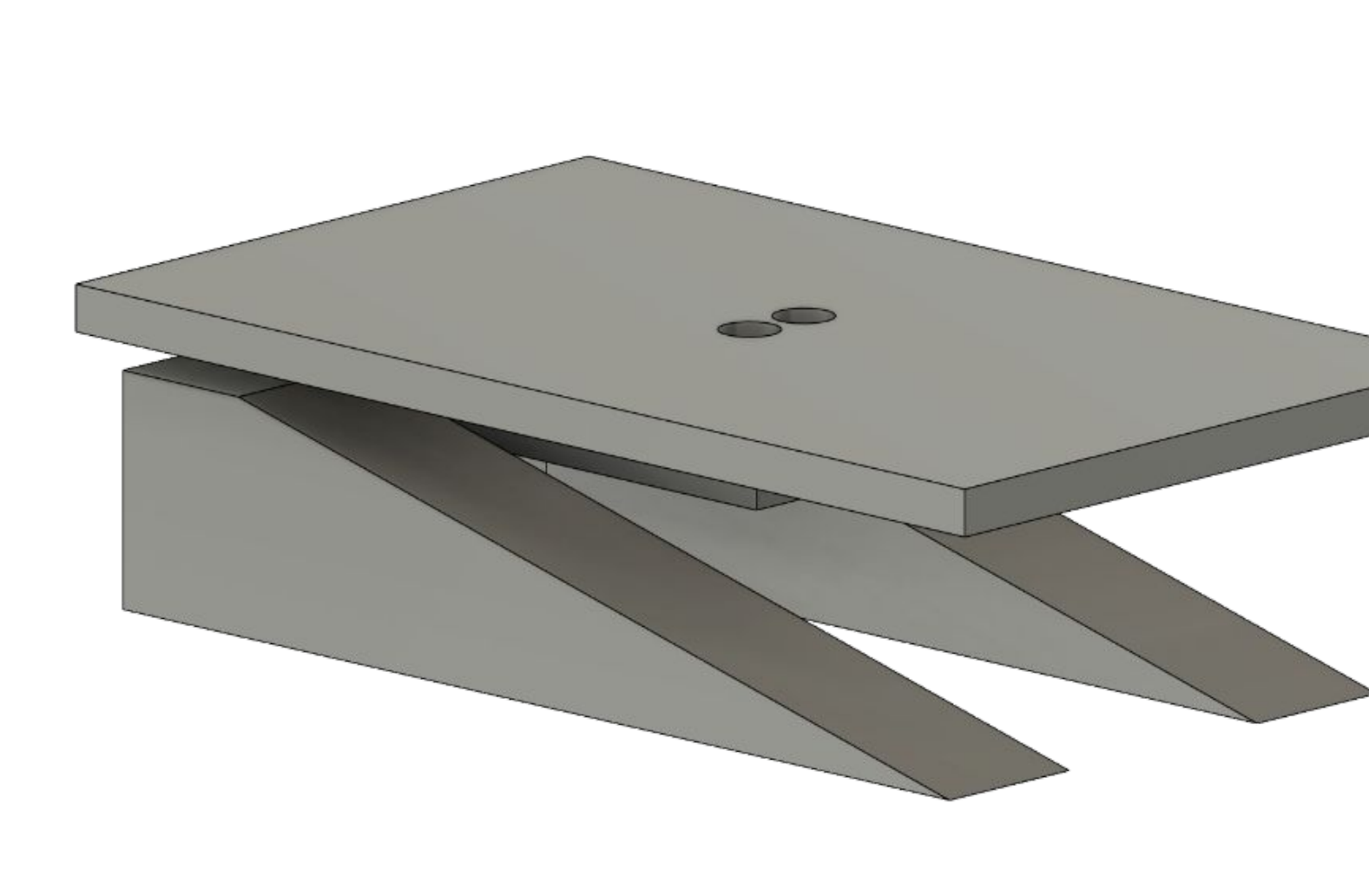

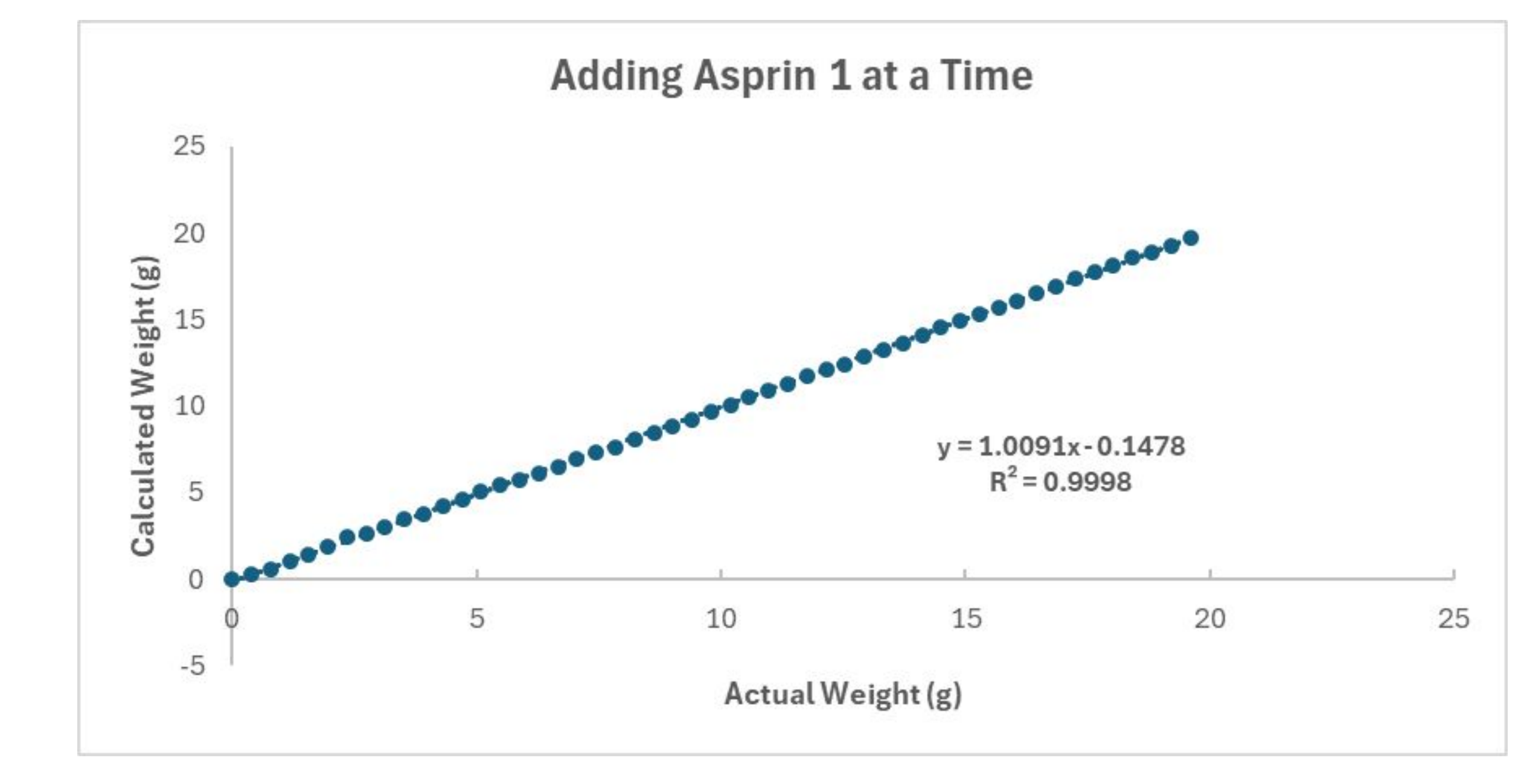

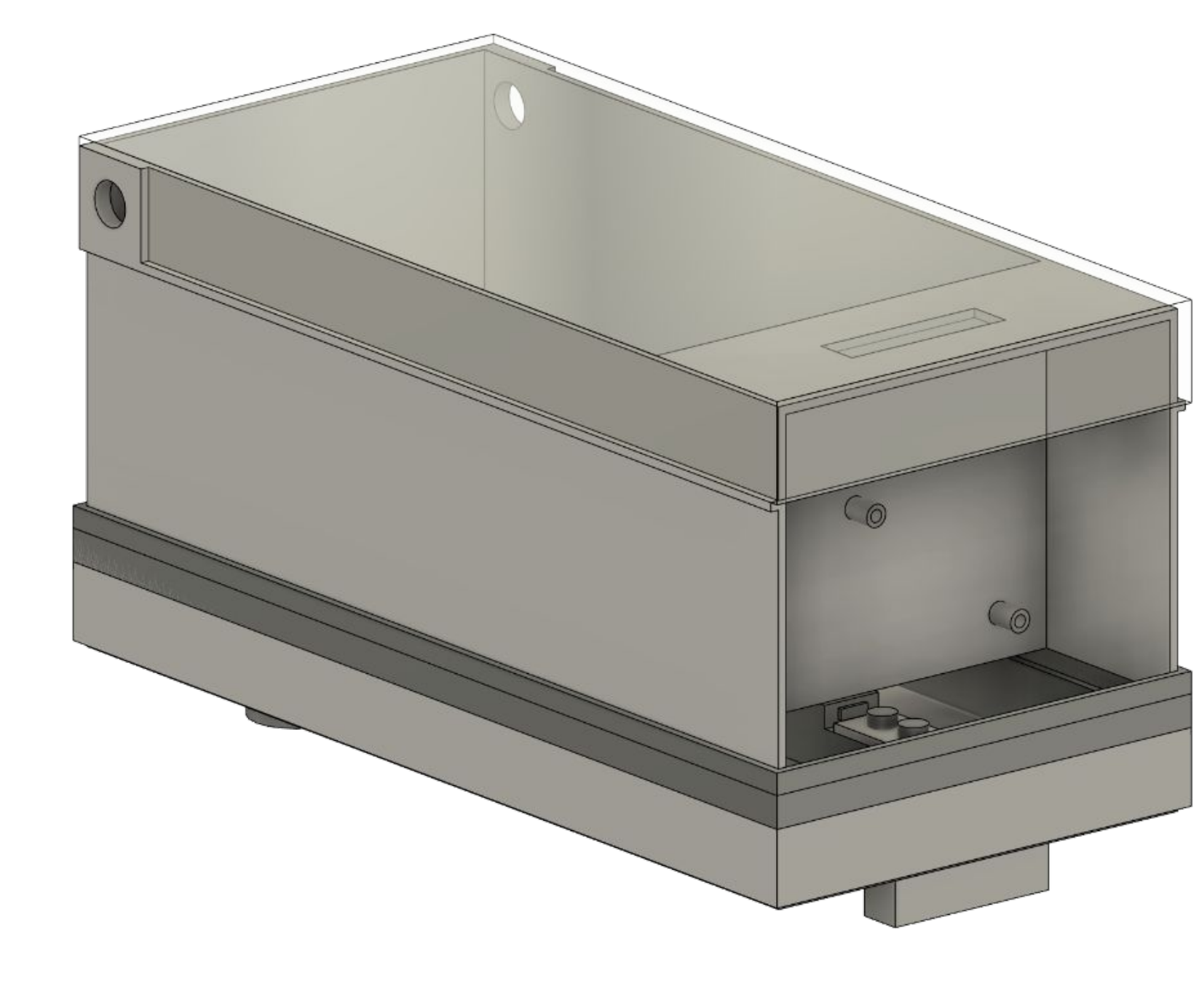

Positions

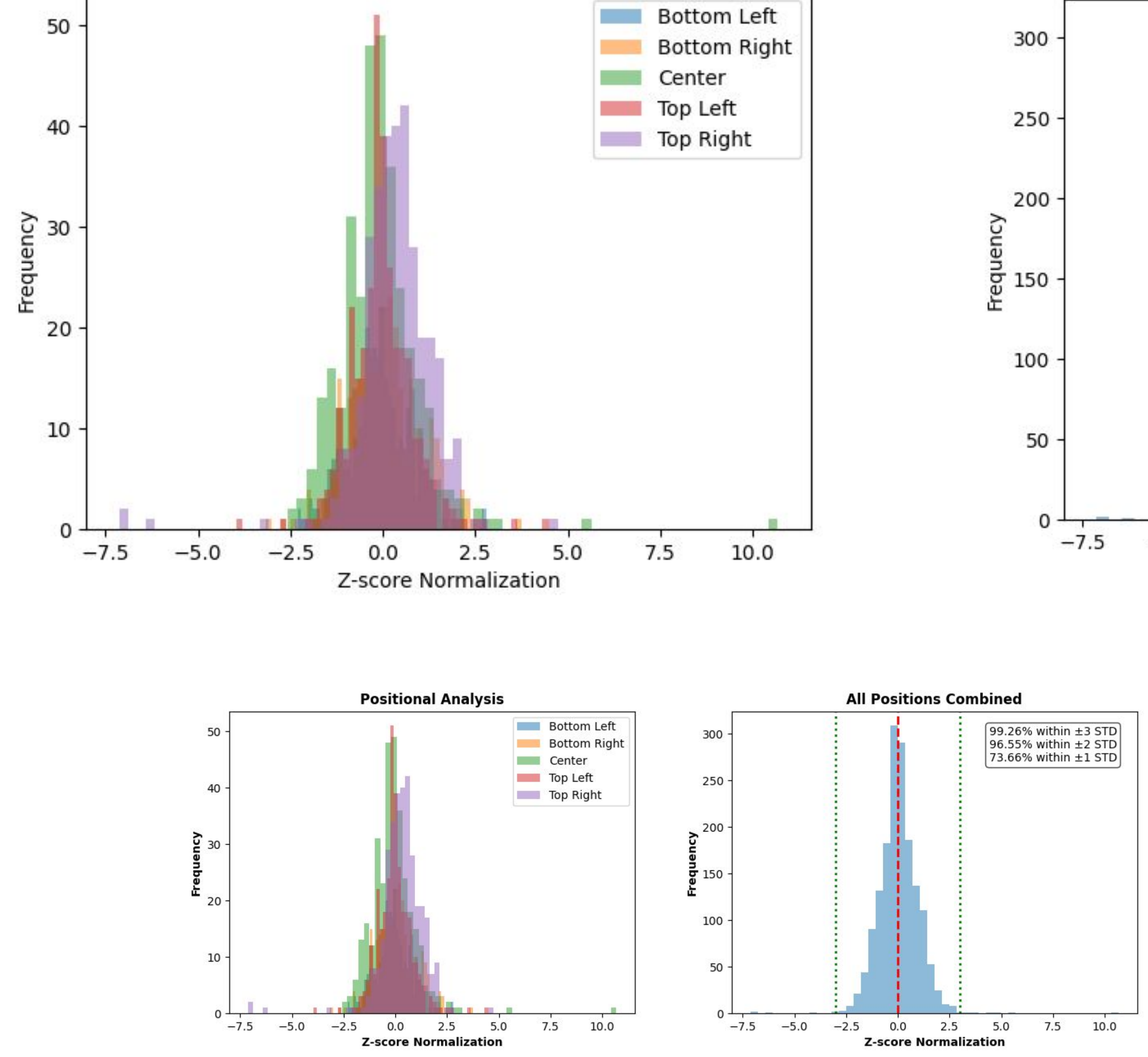

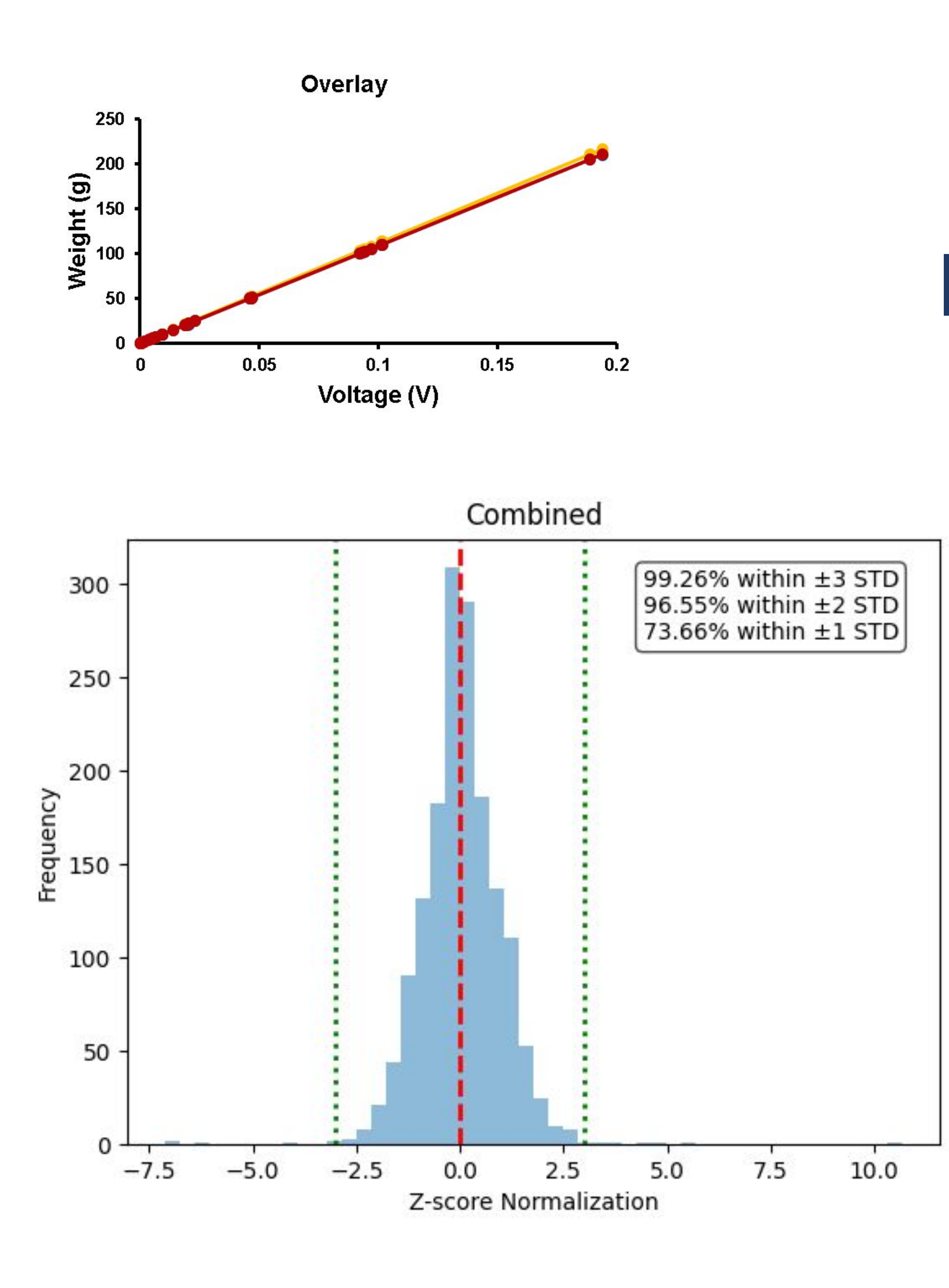

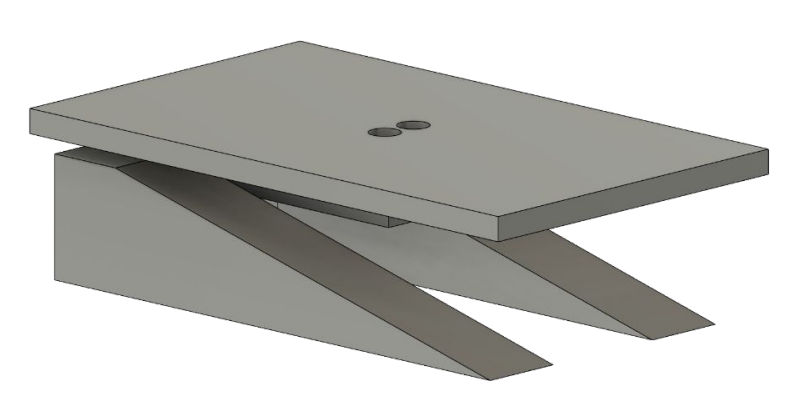

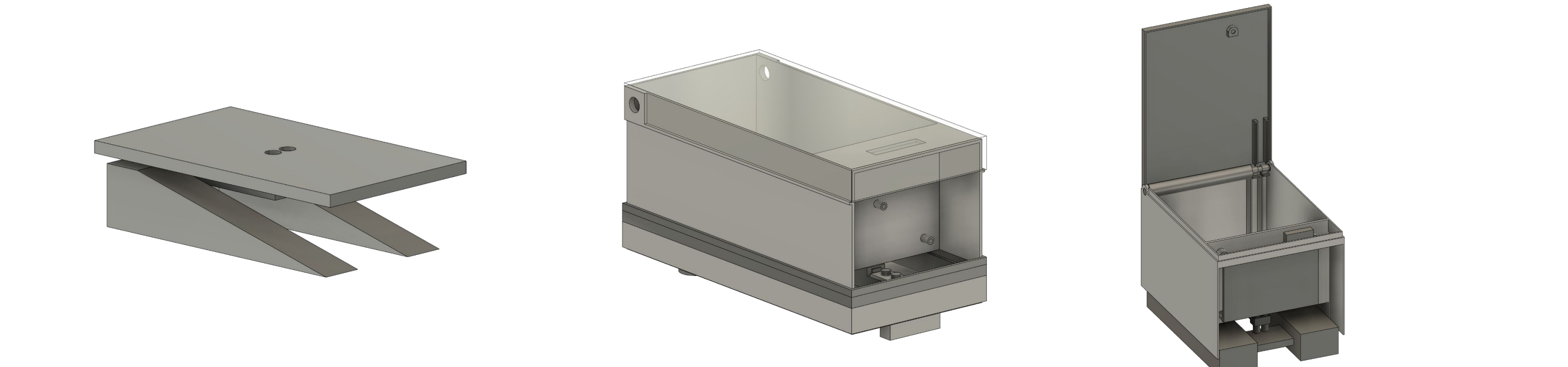

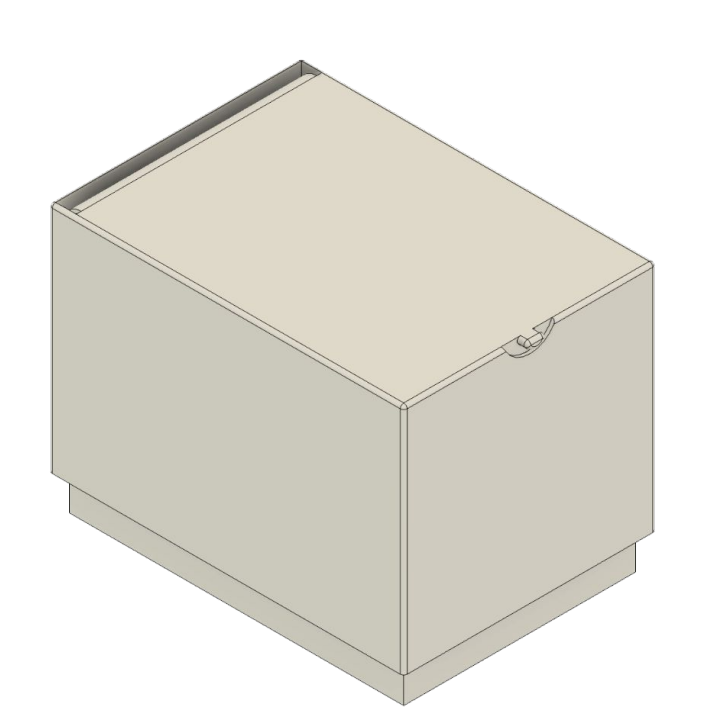

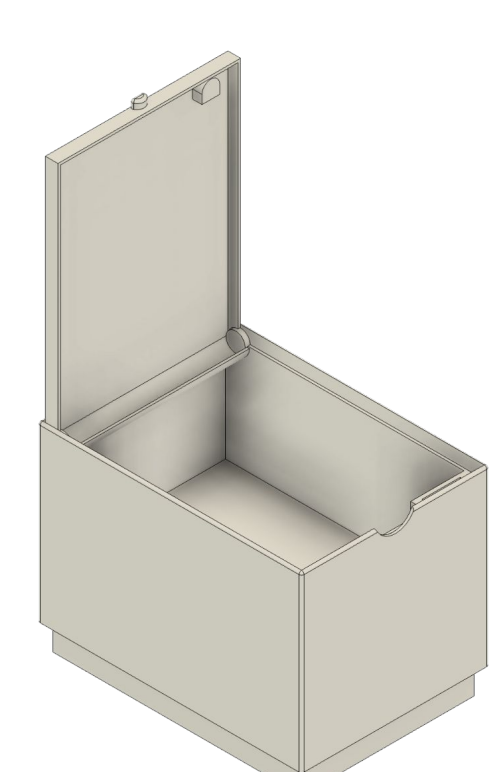

RCC\_OSC32\_IN RCC\_OSC32\_OUT MCO [High speed clock in] VCP\_TX

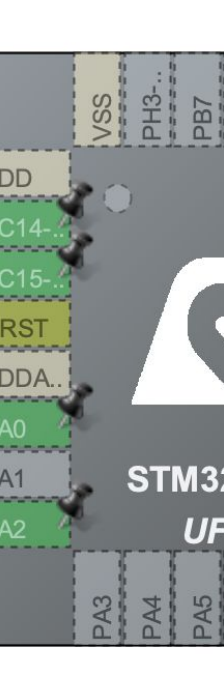

# Figure 2: Labeled Fusion model of closed and opened drug cabinet

Figure 3: Sagittal Fusion model of cabinet.

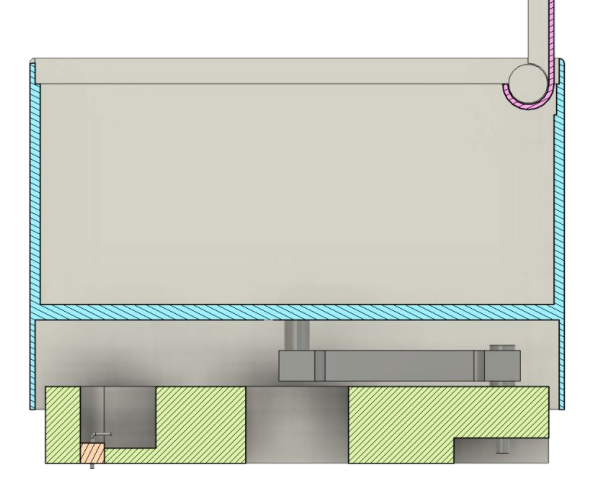

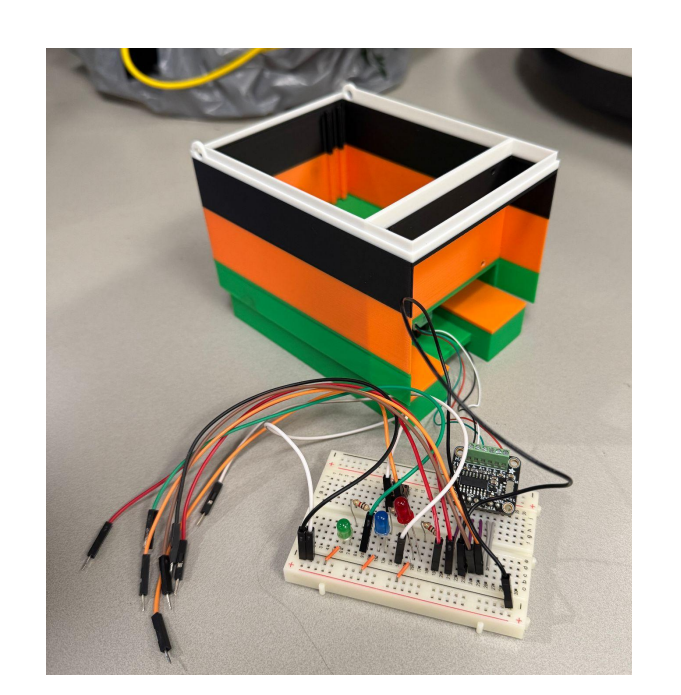

Figure 4: Physical prototype of cabinet

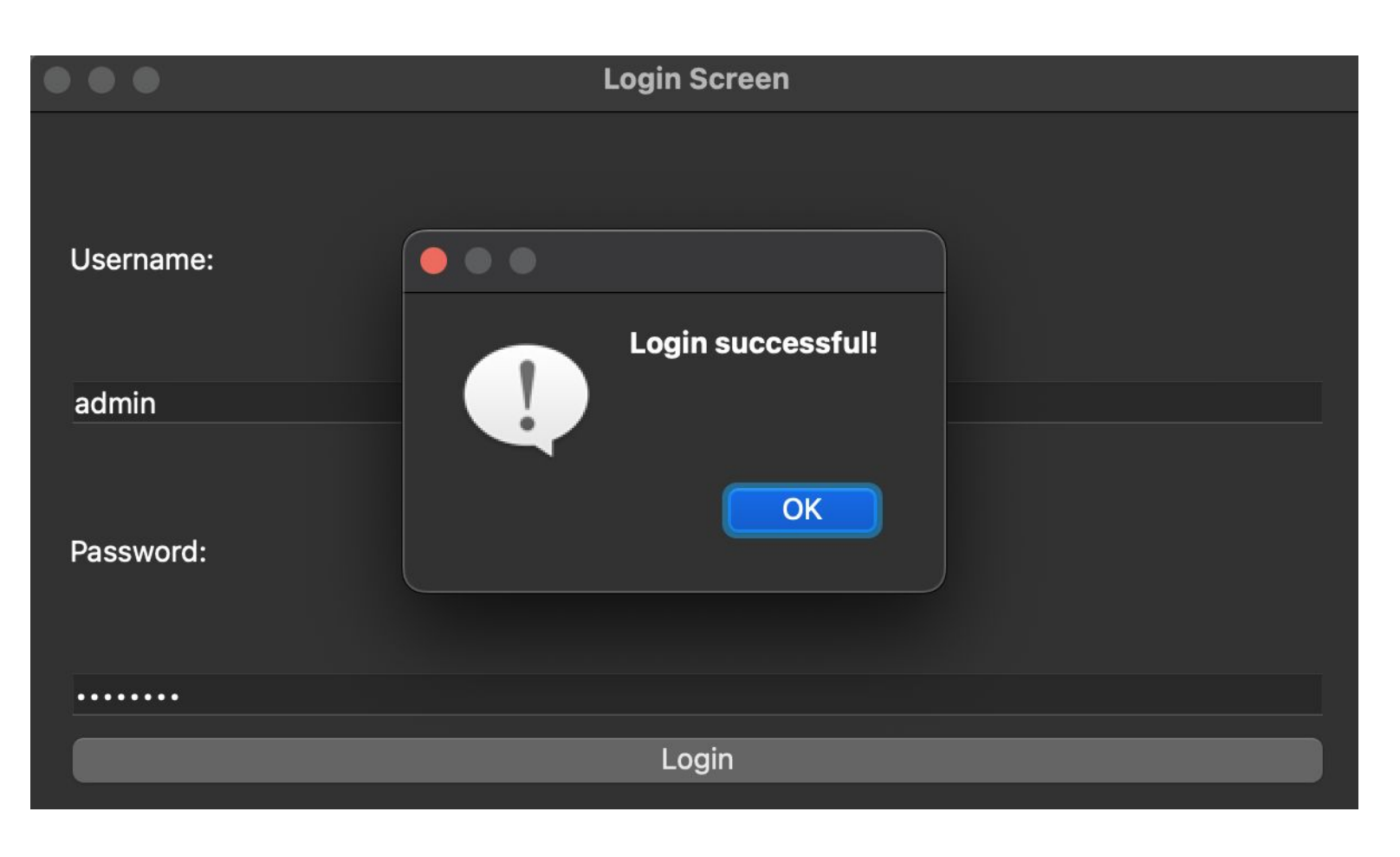

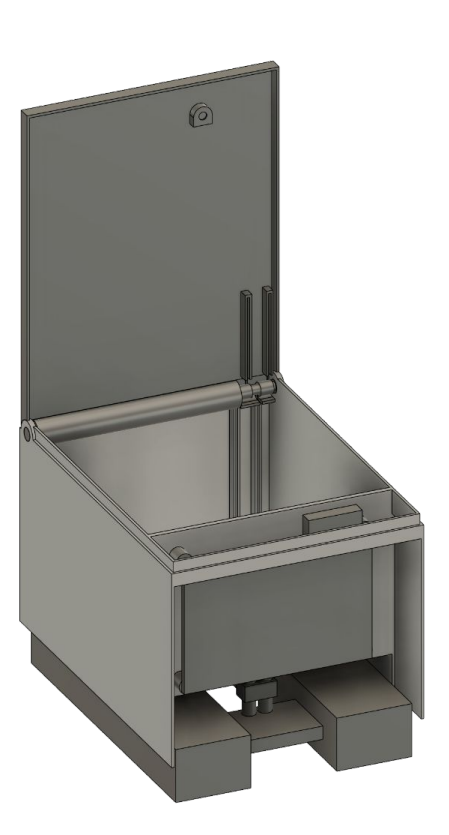

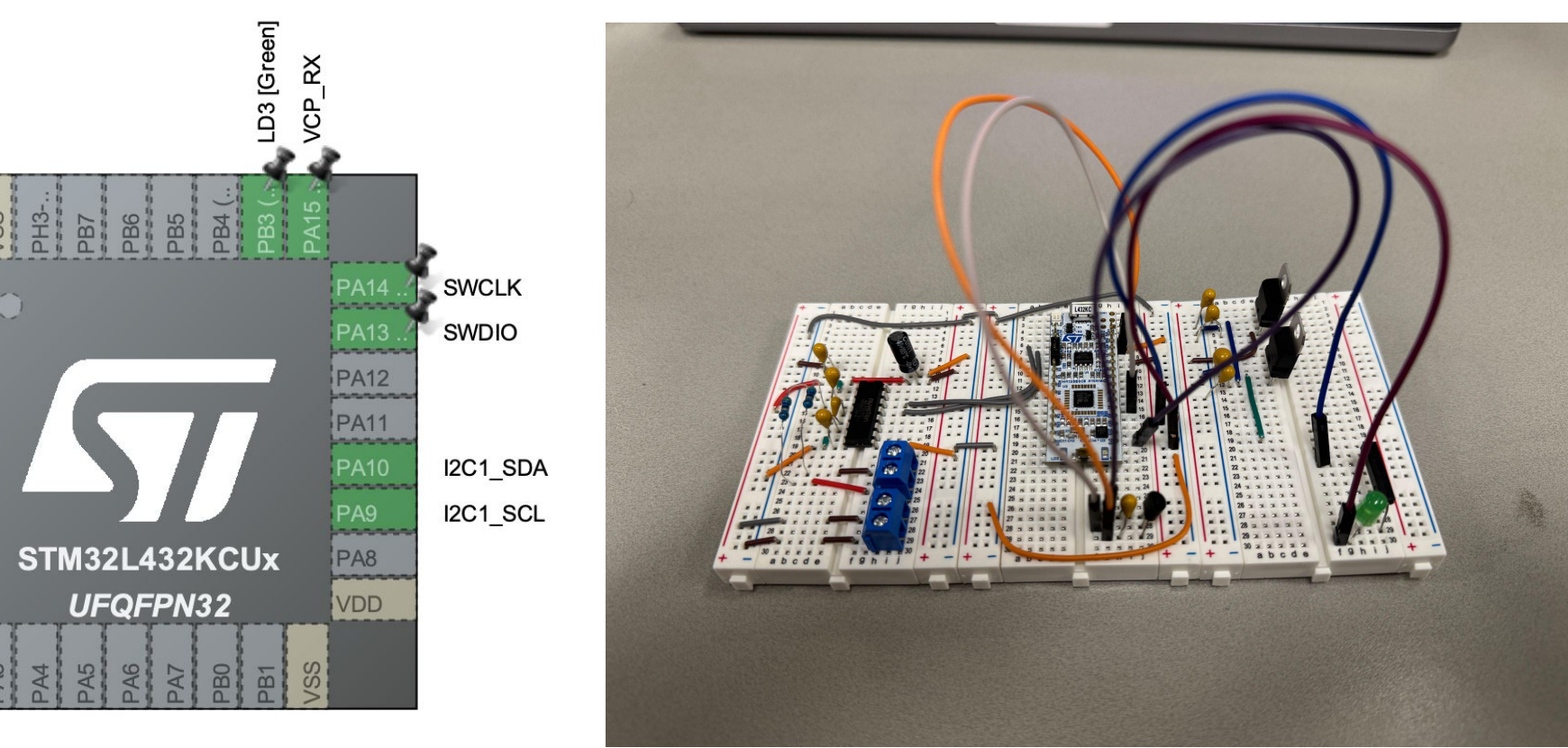

Figure 5: Microcontroller schematic and physical prototype

Figure 6: Medication management software GUI